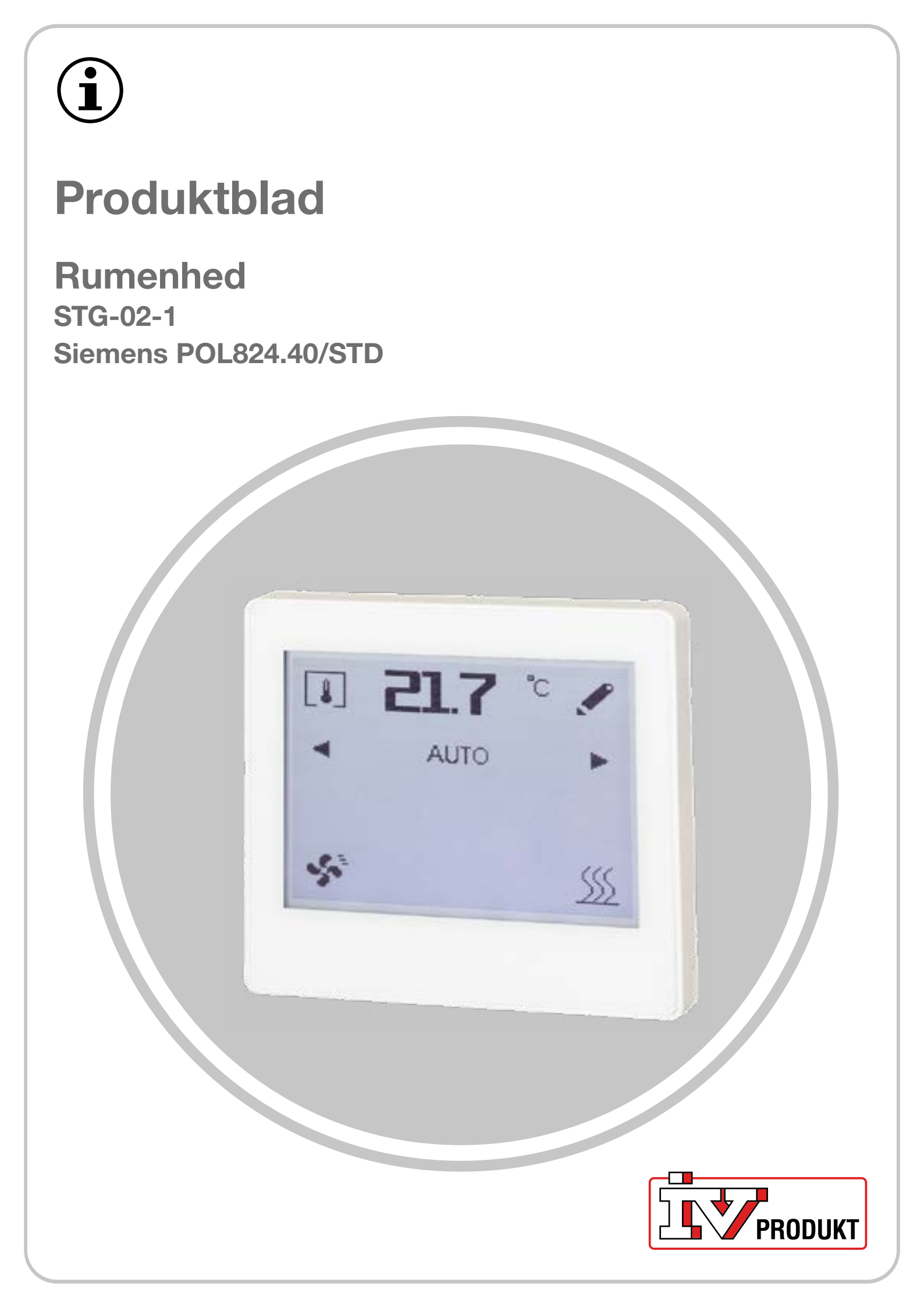

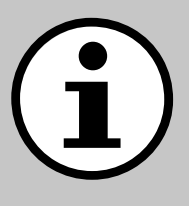

# **Dokumentation til dit anlæg**

- 1. Scan QR-koden, eller skriv docs.ivprodukt.com i din browser.
- 2. Indtast dit ordrenummer.
- 3. Tryk på ENTER, eller klik på søg.
- 4. Vælg din ordre.

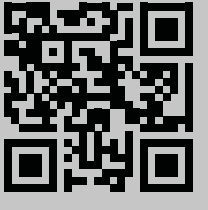

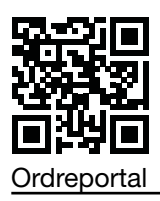

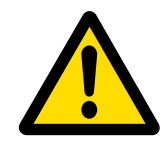

### Sikkerhed

For anvisninger og sikkerhedsprocedurer under brug henvises til den gældende monteringsanvisning, drifts- og vedligeholdelsesvejledningen for anlægget og producentens dokumentation for produktet.

Vi forbeholder os ret til at foretage ændringer i produktet, som ikke opdateres i dette produktblad. Hvis du er i tvivl, gælder producentens oplysninger.

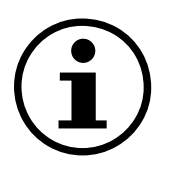

### Reservedele

Reservedelsliste kan downloades på IV Produkts ordreportal. Bestil reservedele og tilbehør hos IV Produkt. Se kontaktoplysningerne på sidste side. Når du kontakter os, skal du angive ordrenummeret og anlægsbetegnelsen, som findes på typeskiltet, der sidder på anlægget.

### Generelle oplysninger

Rumenheden installeres i rum og bruges til at aflæse rummets temperatur og luftfugtighed samt til at indstille driftstilstanden for ventilationen i rummet.

### Tekniske data

| Rumenhed                                                    | IV Produkts produktkode: STG-02-1<br>Siemens produktkode: POL824.40/STD                                              |  |
|-------------------------------------------------------------|----------------------------------------------------------------------------------------------------|--|
| Tilbehør til                                                | Siemens Climatix POL648.10                                                                                           |  |
| Indbygget i rumenhed                                        | 160 x 128 pixel touchskærm<br>Rumtemperaturføler<br>Relativ luftfugtighedsføler                                      |  |
| Kommunikation                                               | Kommunikationen mellem rumenheden og Climatix foregår via intern<br>Modbus-kommunikation (RS485)                     |  |
| Spændingstilførsel                                          | 24V AC/DC                                                                                                    |  |
| Monteringsanvisninger                                       | ngsanvisninger Siemens A6V13495270 medfølger i rumenhedens emballage                                                 |  |
| Kabel til kommunikation<br>mellem Climatix og<br>rumenheden | I til kommunikationSkærmet parsnoet kabel:<br>- kabelareal mindst 0,75 mm² (2x2x0,75 mm²)<br>- maksimal længde 300 m |  |
| Øvrigt                                                      | Skærmet kommunikationskabel er kun jordet i tilslutningen til anlæggets styreskab                                    |  |

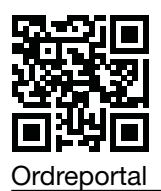

## Symboler på display

### Fabriksindstillede standardsymboler

| Symbol        | Navn              | Beskrivelse                                                                                                    |
|---------------|-------------------|----------------------------------------------------------------------------------------------------|
| 8             | Rumtemperatur     | Viser den aktuelle rumtemperatur (°C) med indbygget føler.                                                      |
| 4             | Luftfugtighed:    | Viser aktuel (relativ) luftfugtighed (%) med indbygget<br>føler.                                                |
| <b>@</b>      | Luftkvalitet      | Viser luftkvalitet (ppm). Kræver, at luftkvalitetsføler er<br>konfigureret i anlægget.                          |
| ۶             | Indstillinger     | Bruges til at indstille indstillingsværdien/<br>timerfunktionen.                                                |
| ∢ ►           | Venstre/højre pil | Bruges til at skifte driftstilstand og ændre værdier.                                                           |
| AUTO          | AUTO              | Anlægget styres i henhold til den forudindstillede tidsplan/BMS.                                                |
| 8             | Timer             | Timerfunktion. Ventilatortrinnet for timerfunktionen er forudvalgt i Climatix.                                  |
| \$            | Driftstilstand    | Driftsindikering<br>Tændt symbol = anlægget er i drift.<br>Slukket symbol = anlægget er stoppet.                |
| <u>\$\$\$</u> | Opvarmningsdrift  | Vises, når anlægget kører i opvarmningssekvens<br>(opvarmningsdrift).                                           |
| ¢             | Køledrift         | Vises, når anlægget kører i kølesekvens (køledrift).                                                            |
| <b></b>       | Aktiv alarm       | Vises, når Climatix har en aktiv alarm. Når fejlen er<br>rettet, nulstilles alarmen fra anlæggets håndterminal. |
| <u>A</u>      | Kvitteret alarm   | Vises ved kvitteret, men ikke nulstillet alarm.                                                                 |
| ~             | Bekræft valg      | Bekræft ændringer eller nye valg.                                                                               |
| 5             | Tilbagepil        | Gå tilbage uden ændringer                                                                                       |

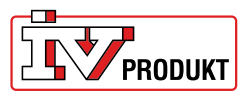

#### Symboler for udvidede funktioner

Disse symboler vises kun, hvis funktionerne er aktiveret i Climatix.

| Symbol | Navn                        | Beskrivelse                                                 |  |
|--------|-----------------------------|-------------------------------------------------------------|--|
| ٩      | Manuel driftstil-<br>stand  | Vises, når anlægget betjenes manuelt.                       |  |
| ப      | Manuelt stop                | Vises, hvis anlægget stoppes manuelt.                       |  |
|        | Ventilatortrin 1            | Ventilatoren kører iht. indstillingen for ventilatortrin 1. |  |
|        | Ventilatortrin 2            | Ventilatoren kører iht. indstillingen for ventilatortrin 2. |  |
| .autt  | Ventilatortrin 3            | Ventilatoren kører iht. indstillingen for ventilatortrin 3. |  |
| ∩<br>± | Adgangskodebe-<br>skyttelse | Vises, hvis anlægget er beskyttet med adgangskode.          |  |

### Standardfunktioner

#### Timerfunktion

Når timeren er aktiveret, vises en pen til højre for tidstælleren. Tryk på symbolet med pennen for at:

- få vist den oprindeligt indstillede timertid
- starte timeren forfra

Sådan indstilles timertiden:

- 1. Tryk på venstre/højre pil for at skifte fra AUTO (forudindstillet tidsplan) til timer (manuelt indtastet tid).
- 2. Efter 2 sekunder åbnes indstillingssiden. Indstil tiden med venstre/højre pil
- 3. Bekræft dit valg.

Hvis der ikke bekræftes noget, eller hvis der trykkes på tilbagepilen vender driftstilstanden automatisk tilbage til AUTO

Afslut timerfunktionen ved at skifte fra timer til AUTO.

#### Forskydning af temperaturens indstillingsværdi

- 1. Tryk på pennen til venstre for temperaturangivelsen.
- 2. Tryk på venstre/højre pil for at justere temperaturens indstillingsværdi (+3/-3 °C).
- 3. Bekræft dit valg.

Hvis der ikke bekræftes noget, eller hvis der trykkes på tilbagepilen gemmes ændringen ikke. Automatisk nulstilling af forskudt indstillingsværdi, efter at den valgte tid er valgt i Climatix.

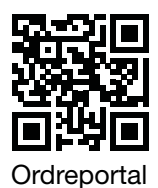

### Vis rumtemperatur, luftfugtighed og luftkvalitet

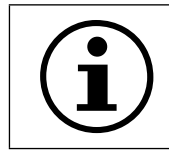

Luftkvalitetsføler er ikke indbygget i rumenheden, og luftkvalitet kan kun vises, hvis luftkvalitetsføler er konfigureret i enheden.

1. Tryk på rumtemperatur for at ændre visningen.

#### Adgangskodebeskyttelse

Rumenheden er beskyttet med en trecifret adgangskode. Sådan angiver du adgangskode:

- 1. Tryk på symbolet for adgangskodebeskyttelse.
- 2. Tryk på venstre/højre pil for at angive adgangskoden.
- 3. Tryk på symbolet igen for at bekræfte.

### **Udvidede funktioner**

#### Manuel drift

- 1. Aktiver funktionen i Climatix.
- 2. Tryk på venstre/højre pil for at skifte fra AUTO til manuel driftstilstand. Anlægget kan manuelt betjenes til: Stop, ventilatortrin 1, ventilatortrin 2 eller ventilatortrin 3.
- 3. Efter 2 sekunder åbnes indstillingssiden. Indstil ventilatortrin med venstre/højre pil.
- 4. Bekræft dit valg.

Hvis der ikke bekræftes noget, eller hvis der trykkes på tilbagepilen vender driftstilstanden automatisk tilbage til AUTO

### Vælg ventilatortrin i timerfunktionen

- 1. Aktiver funktionen i Climatix.
- 2. Tryk på venstre/højre pil for at skifte fra AUTO til timerfunktion.
- 3. Efter 2 sekunder åbnes indstillingssiden. Indstil timertid og ventilatortrin med venstre/højre pil.
- 4. Bekræft dit valg.

Hvis der ikke bekræftes noget, eller hvis der trykkes på tilbagepilen vender driftstilstanden automatisk tilbage til AUTO

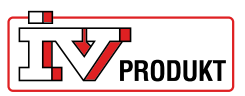

### Tilslutning

#### Visning ved oprettet kommunikation

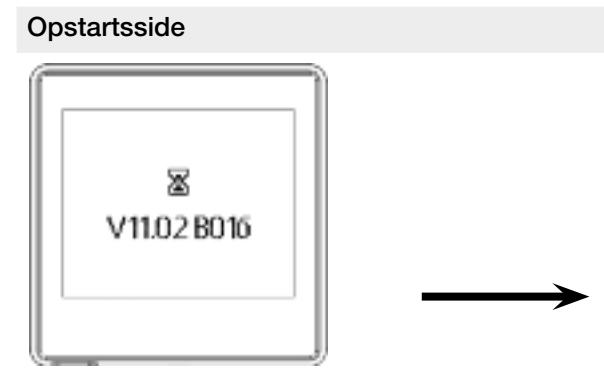

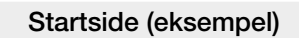

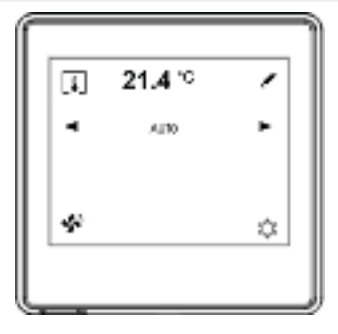

#### Visning ved kommunikationsfejl

Opstartsside ved kommunikationsfejl

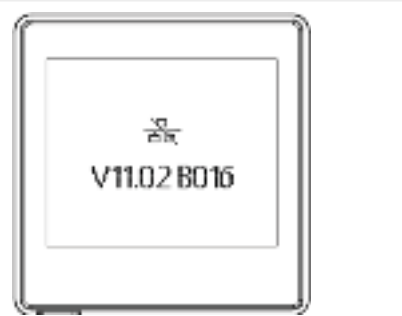

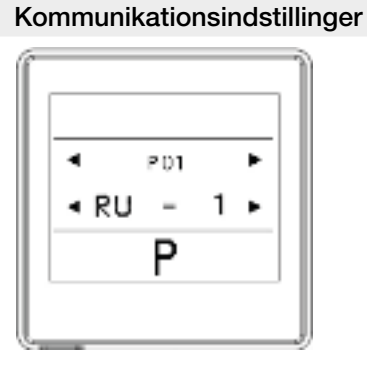

Ved kommunikationsfejl:

- 1. Tryk på skærmen for at få adgang til kommunikationsindstillingerne.
- 2. Kontroller indstillingerne i forhold til fabriksindstillingerne i tabellen nedenfor.
- 3. Hvis indstillingerne stemmer overens med fabriksindstillingerne, skal du kontrollere tilslutningen af kommunikationskablet.

### Fabriksindstillinger

Der skal ikke foretages yderligere indstillinger for at kommunikere med Climatix, hvis fabriksindstillingerne benyttes.

| Parameter | Beskrivelse         | Fabriksindstillingen | Område                                          |
|-----------|---------------------|----------------------|-------------------------------------------------|
| P01       | Rumenhed 1,2,3 osv. | 1                    | 1-31                                            |
| P02       | Baudhastighed       | 2                    | 1 = 9600<br>2 = 19200<br>3 = 38400<br>4 = 57600 |
| P03       | Paritet             | Jævn                 | Jævn<br>Ujævn<br>Ingen                          |
| P04       | Afslutning          | Ja                   | Ja<br>Nej                                       |
| P05       | -                   | -                    | -                                               |
| P06       | -                   | -                    | -                                               |
| P07       | Genstart            | Nej                  | Ja<br>Nej                                       |

### Du er velkommen til at kontakte os

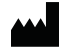

IV Produkt AB, Sjöuddevägen 7, S-350 43 VÄXJÖ +46 470 – 75 88 00 www.ivprodukt.se, www.ivprodukt.com wwwivprodukt.no, www.ivprodukt.dk, www.ivprodukt.de

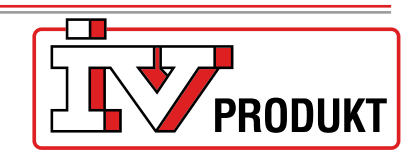

#### Support:

Automatik: Service: Reservedele: DU/Dokumentation: +46 470 – 75 89 00, styr@ivprodukt.se +46 470 – 75 89 99, service@ivprodukt.se +46 470 – 75 86 00, reservdelar@ivprodukt.se +46 470 – 75 88 00, du@ivprodukt.se

Ver 00\_da\_2025-02-19